# Sign In

### For Online Access the Admin Tools Area within the Cloud Services Portal:

Go to https://bizvoice.liveoakfiber.com and enter the Administrator Username and Password credentials to Sign In. *During your initial direct portal access process, you may be required to acknowledge Terms and Conditions to proceed.* 

### To Emulate From RPX:

Navigate to the Services (S) for an enterprise or location and click on the Group Subscriber Portal (New) link for an admin user on the account.

# Admin Tools Menu

The Admin Tools Menu offers permission-based administrator access to some or all of the following optional sections:

- » Dashboard Home page containing quick access links to voice, service and user management tools
- » Locations Access to manage Group, Department or Service level settings organized by Location
  - » Services & Users Access to manage individual User level services and settings
  - » Trunking SIP Trunk information and feature administration
  - » Enterprise Settings Enterprise level feature and services management
  - » Contact Center Manage queues, schedules, assignments, and the setup for Contact Center(s)
  - » Documents Optional. A library of any useful documentation offered by the Provider
  - » Contact Directory Optional. Add/Manage the common custom contact directory.
  - » Service Changes Restricted Access Special training and authorization required to work with advanced service change tools
  - » Devices Restricted Access Special training and authorization required to manage NEPS device inventory/assignments
  - » IP Trunking Restricted Access Advanced specialized Trunk Group management
  - » Enterprise Trunking Specialized Enterprise Trunk Group management tools

## Admin Dashboard

Service Change

The Home page for Administrators.

The Admin Dashboard provides at-a-glance views of *Live* and historical account activity, site-wide search functionality, <u>AND</u> filtered quick-access links from each card section to related administrator-level tools, services, and features. Now you can see everything that is going on in your account - Enterprise, Group, and User levels - and access the services you manage - *fast*.

|                                                                                                    |                                                                                 |               |           |                                       |                           |                                               | i Hi,<br>My Profile |
|----------------------------------------------------------------------------------------------------|---------------------------------------------------------------------------------|---------------|-----------|---------------------------------------|---------------------------|-----------------------------------------------|---------------------|
| Best Compa<br>880 Montclair RD<br>BIRMINGHAM, AL 350<br>Account No.: 2100                                                           | any, Inc.<br>213                                                                |               |           |                                       |                           |                                               | Log Out             |
| Favorite Se                                                                                                    | ervices                                                                         |               |           | Quick View                            |                           | Call Activity                                 | Call De             |
| ٩                                                                                                    |                                                                                 |               |           | Locations                             | Manage                    | All Calls                                     | Calls               |
| Name                                                                                                    | Service                                                                         | ServiceNumber | Extension | 1                                     |                           | All Calls                                     | Last 90 Days        |
| Cisco LAB     AA                                                                                                    | Auto Attendant<br>Unlimited<br>Executive Extension                              |               | 500       | Services & Users                      | Manage                    | 24 Internal<br>0 Out Local<br>0 International | 0 Out LD<br>0 Other |
| <ul> <li>Park 1</li> <li>Park 3</li> </ul>                                                                                          | Seat<br>Executive Extension<br>Seat                                             |               | 603       | Devices                               |                           | 4                                             | Ŷ                   |
|                                                                                                    | View All Servi                                                                  | ices          |           | 2                                     |                           | 3.5                                           |                     |
| Activity His<br>Park 3 (803) 2 months<br>Cisco LAB AA (20571)<br>Cisco One (20568200<br>Park 1 (801) 7 months<br>Cisco Two (205583) | tory<br>ago<br>05003) 4 months ago<br>000) 4 months ago<br>ago<br>27 months ago |               |           | Devices<br>Al Locations<br>Registered | Check Registration Status |                                               |                     |
|                                                                                                    |                                                                                 |               |           | Unregistered                          | Manage                    |                                               |                     |
|                                                                                                    |                                                                                 |               |           | Provisioned                           | Manage                    |                                               |                     |

|                       | » Locations -  |
|-----------------------|----------------|
|                       | » Services &   |
| Admin Tools           | » Trunking - S |
| iii Dashboard         | » Enterprise   |
| Locations             | » Contact Ce   |
| D Services & Users    | » Documents    |
| Subevices             | » Contact Dir  |
| A Enterprise Settings | » Service Ch   |
| E Documents           | advanced s     |

### **Admin Dashboard Features**

Dashboard cards offer LIVE and historical data along with easy access to common administration tools.

Account Profile - Review current basic account information. Billing Admins may see a link to the Billing information.

Activity History - Shows recent Administrator-level account access and provides links to review the account or service shown in the list.

*Links to:* Direct links to the Dashboard of the accounts or services listed here.

#### Activity History

Basic Metered (4706321482) a few seconds ago Dialin Feature (4706321482) a few seconds ago AA Tree (4706321472) a minute ago Exec DID (4706321468) 17 hours ago Basic Metered Vmail (4706321535) 2 days ago Smart Number (4703770105) 2 days ago Exec Loc 2 (2056661018) 2 days ago Voicemail Only TN (6782939529) 5 days ago E911 DID (6783674584) 6 days ago Premium Queue (4703770093) 7 days ago DID DID (4705093297) 8 days ago Best Company, Inc. 880 Montclair RD BIRMINGHAM, AL 35213

Account No.: 2100008263

Quick View - Total number of Locations, Services & Users, and NEPS Devices currently in inventory on the account.

#### Links to: Locations, Services & Users

| 3                | Manage |
|------------------|--------|
| Services & Users | Manage |
| Devices          |        |
| 3                |        |

**Call Activity** - A quick graphical view of overall call data for the account(s) the Admin manages, with tools to filter the view, see 'mouse-over' details within the display, and a link to review and export filtered call logs.

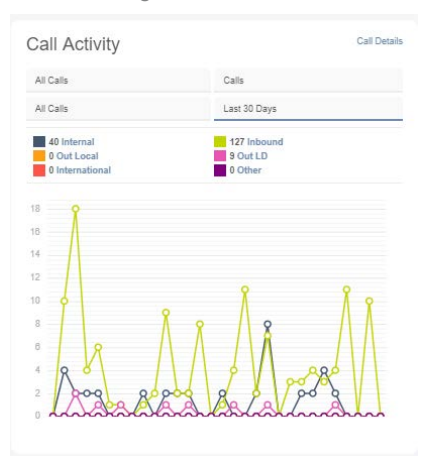

Voicemail Usage Report -

Restricted Access. If this Aptional åæ @a[ &åÅ^&a] Åisplays to Authorized Administrators, it offers Áa listÁsf recent voicemail activity and access to historical logs. When reviewing the logs, column header sorting and useful filters are available. An Export VM Usage Report link (top right) allows the admin to download a .csv spreadsheet of the list contents as currently sorted or filtered.

| lervice ID | Today | Total | New | Saved  | Last A                                                                                                    | cces                                                  |                                                                                                    |                                             |                                                |                      |                          |                  |           |                                                                                                    |
|------------|-------|-------|-----|--------|----------------------------------------------------------------------------------------------------|-------------------------------------------------------|----------------------------------------------------------------------------------------------------|---------------------------------------------|------------------------------------------------|----------------------|--------------------------|------------------|-----------|----------------------------------------------------------------------------------------------------|
| 407971564  | 1     | 5     | 5   | 0      | 07-14-0<br>03:59-4<br>CST                                                                                                    | 8021<br>I3 AM                                         |                                                                                                    |                                             |                                                |                      |                          |                  |           |                                                                                                    |
| 407971051  | 1     | 3     | 1   | 0      | 07-14-3<br>03:50:1<br>CST                                                                                                    | 1021<br>1 AM                                          |                                                                                                    |                                             |                                                |                      |                          |                  |           |                                                                                                    |
| 407971580  | 2     | 2     | 2   | 0      | 07-14-0<br>03:55:0<br>CST                                                                                                    | 2021<br>12 AM                                         |                                                                                                    |                                             |                                                |                      |                          |                  |           |                                                                                                    |
|            |       |       |     |        | _                                                                                                    |                                                       | _                                                                                                    |                                             |                                                |                      | _                        | _                | _         |                                                                                                    |
| 4407971545 | 1     | 3     | 3   | -      |                                                                                                    |                                                       |                                                                                                    |                                             |                                                |                      | -                        | _                | _         |                                                                                                    |
| 4407971545 | 1     | 3     | *   | •      | oloemail I                                                                                                    | Jsage Re                                              | port                                                                                                    |                                             |                                                |                      |                          |                  |           | Loss William Res                                                                                                    |
| 1407971545 | 1     | 3     | 3   | 0<br>1 | oloemail I                                                                                                    | Jsage Re                                              | port<br>Intension                                                                                                    | Incluse                                     | Last Name                                      | Inter                | Int                      |                  | lavi      | Cost W type from                                                                                                    |
| 407971545  | 2     | 4     | 3   | 0<br>1 | bioemail I<br>Louiss Ka.                                                                                                    | Jsage Re<br>terrer II<br>(H                           | Extension<br>Lateration                                                                                                    | Trailien<br>Hepe                            | Lasi Norre<br>Bef astar                        | Today<br>1           | but<br>5                 | tor<br>5         | lani<br>1 | Coort Mr Ingen Repo                                                                                                    |
| 407971545  | 2     | 4     | 3   | 1      | oloemali I<br>Leader Ro.<br>Sector<br>Corport -<br>Corport Ro<br>Corport Ro<br>Corport Ro<br>Corport Ro                                                                                                    | Jsage Re<br>terrer II<br>Macoresa<br>accoresa         | Dort<br>Extension<br>I<br>State<br>State                                                                                                    | Fraillane<br>Hope                           | Las Nove<br>Ref when<br>Named                  | Today<br>1           | tool<br>5<br>i           | ын<br>5<br>1     | teri<br>1 | Event tot ingo lingo<br>i Landonno.<br>Il Santo Anto<br>Event<br>Inter and<br>Event                                                                                                    |
| 4407971545 | 2     | 4     | 3   | 0<br>1 | Instant Re-<br>Instant Re-<br>Instan | Joage Re<br>teres II<br>accorna<br>accorna            | Dimin<br>Dimin<br>Dimin | Freihere<br>Hope<br>Hinnie<br>Kere          | incher<br>Infrance<br>Nited                    | Tring<br>1<br>1      | but<br>8<br>1            | 100<br>5<br>1    |           | Coper No Ages Man<br>Landonmen<br>If An Ages<br>Software<br>Cop<br>If An Ages<br>Software<br>Cop<br>If An Ages<br>Software<br>Cop<br>If An Ages<br>Software<br>Cop<br>If An Ages<br>Software<br>Cop<br>If An Ages<br>Software<br>Cop<br>If An Ages<br>Software<br>Cop<br>If An Ages<br>Software<br>Cop<br>If An Ages<br>Software<br>Cop<br>If An Ages<br>Software<br>Cop<br>If An Ages<br>Software<br>Cop<br>If An Ages<br>Software<br>Cop<br>If An Ages<br>If An Ages                                                                                                    |
| 4407971548 | 2     | 4     | 3   | 0<br>1 | Antipation and a second and a second and a s                                                                                                    | Joage Re<br>terms II<br>ABCUTOL<br>ABCUTOL<br>ABCUTOL | Denter Constanting Constanting                                                                                                    | Faciliane<br>Hope<br>Honde<br>Kener<br>Line | Lea have<br>Infusion<br>Mined<br>Repp<br>Doese | Today<br>1<br>2<br>1 | teat<br>5<br>7<br>2<br>3 | 5<br>5<br>1<br>2 | i i i     | Control by Egen Hann<br>( Landonness<br>The August<br>Cont<br>The August<br>Landonness<br>Cont<br>The August<br>Landonness<br>Cont<br>The August<br>Landonness<br>Cont<br>The August<br>Landonness<br>Cont<br>The August<br>Landonness<br>Cont<br>The August<br>Landonness<br>Cont<br>The August<br>Landonness<br>Cont<br>The August<br>Landonness<br>Cont<br>The August<br>Landonness<br>Cont<br>Cont |

Favorite Services - Locate accounts to set as favorites★ for constant quick Dashboard access to service dashboards.

*Links to:* Services & Users and to the selected User's Dashboard for account management.

| ٩ |                        |                                             |                |      |  |
|---|------------------------|---------------------------------------------|----------------|------|--|
|   | Name                   | Service                                     | Service Number | Ext  |  |
| * | Basic Metered          | Basic (Seat) Metered<br>LD                  | 4706321482     | 1482 |  |
| * | Basic Metered<br>Vmail | Basic Metered Seat<br>with Voicemail w/ DID | 4706321535     | 1535 |  |
| * | Smart Number           | Smart Number<br>Unlimited Seat              | 4703770105     | 0105 |  |
| * | Voicemail Only TN      | Voicemail Only with TN                      | 6782939529     | 9529 |  |
| * | Exec DID               | Executive Seat w/<br>DID                    | 4706321468     | 1468 |  |
| * | AA Tree                | Auto Attendant Tree                         | 4706321472     | 1472 |  |
| * | Exec Loc 2             | Executive Seat w/<br>DID                    | 2056661018     | 1018 |  |

Devices - <u>Where enabled</u>, this card offers counts for registered, unassigned, and provisioned NEPS devices in inventory, with tools to check the registration status, and the ability to filter/view the items grouped by *Location*.

#### Links to: Devices

| Devices       | Check Registration Status |
|---------------|---------------------------|
| All Locations |                           |
| Registered    |                           |
| 0             |                           |
| Unregistered  |                           |
| 7             | Manage                    |
| Provisioned   | Manage                    |
| 7             | manage                    |
|               |                           |